# **CollSoft Payroll 2022**

# Year End Tasks

Build 94

**Release Notes** 

25 January 2023

#### Contents

| Yea | ar End Tasks                                                     | 3 |
|-----|------------------------------------------------------------------|---|
| I   | ntroduction                                                      | 3 |
| I   | Reconcile CollSoft Payroll against your Revenue Account for 2022 | 4 |
| I   | Preventing Unlinked Payslips                                     | 7 |

# Year End Tasks

### Introduction

By now you should have finished processing all of your 2022 Payroll and submitted it to Revenue and there are a couple of tasks that you should perform now as part of your year end processing;

- 1. Reconcile CollSoft Payroll against your Revenue Account for 2022
- 2. Preventing Unlinked Payslips updating any payslips missing a PPSN.

CollSoft have released Build 94 of Payroll 2022 which contains two new tools to help you with both checks

### Reconcile CollSoft Payroll against your Revenue Account for 2022

The main purpose of this task is to verify that the total amounts of PAYE, USC, PRSI and LPT deducted from your employees in Payroll matches the relevant totals on your Revenue Account for the 2022 tax year.

We have added a new reconciliation tool to Build 94 that will compare the payrolls in CollSoft against the submissions on Revenue for the whole tax year.

You should first check that you are running the latest version of Payroll 2022 – Build 94 or higher.

To launch the new reconciliation tool select the *"Revenue > Year End > Revenue Reconciliation"* menu option, this will open the new reconciliation tool.

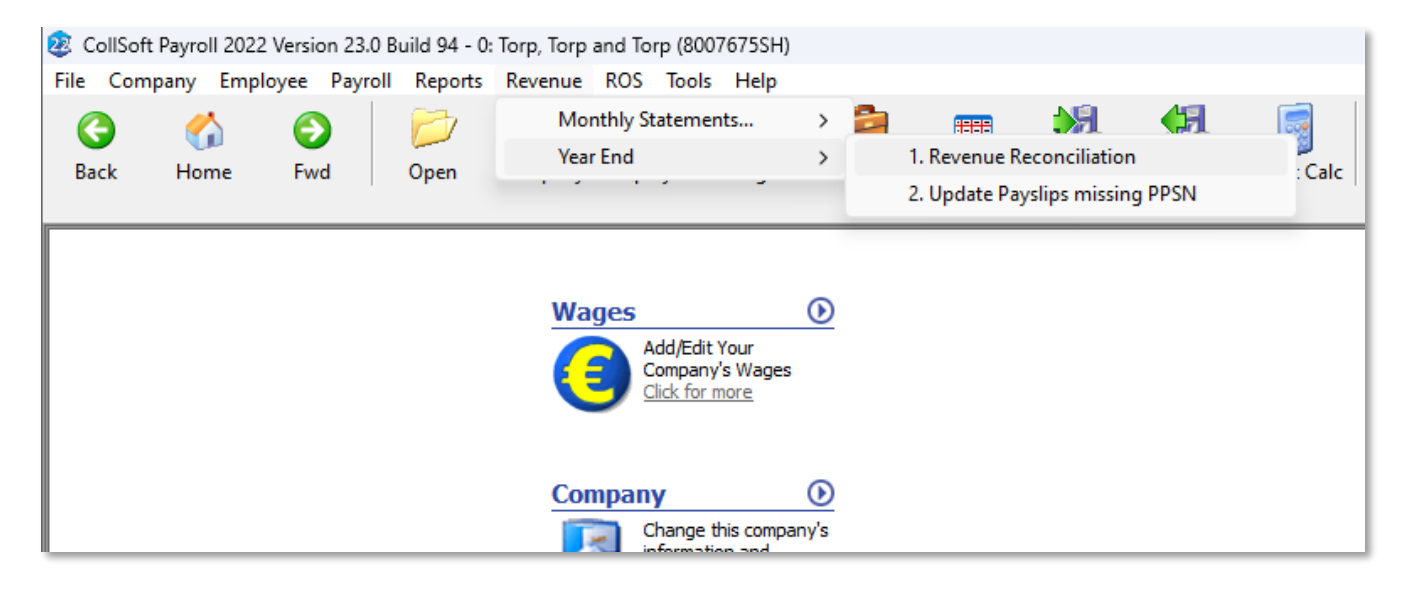

This will open the new *Revenue Reconciliation* tool which will read all the payrolls in CollSoft, read all the payroll submissions in your Revenue account and perform a comparison of the two. This process may take a couple of minutes to perform, and when its finished you will be told if the reconciliation is a pass or a fail.

|                |                 |               |             |              |            |             |                   | PAS          | SS                                                                                                    |                                |                 |   |
|----------------|-----------------|---------------|-------------|--------------|------------|-------------|-------------------|--------------|----------------------------------------------------------------------------------------------------|--------------------------------|-----------------|---|
|                |                 |               |             |              |            | All totals  | and payrol        | l submissio  | ns on Rev                                                                                                    | enue mato                      | h CollSoft      |   |
| 1              | Total Liability | PAYE          | USC         | PRSI         | LPT        |             |                   |              |                                                                                                    |                                |                 |   |
| CollSoft       | 67,712.06       | 31,436.00     | 5,607.30    | 30,668.76    | 0.00       |             |                   |              |                                                                                                    |                                |                 |   |
| Revenue        | 67,712.06       | 31,436.00     | 5,607.30    | 30,668.76    | 0.00       |             |                   |              |                                                                                                    |                                |                 |   |
| vrol Run       | Total ColSoft   | Total Revenue | PAYE Payrol | PAYE Revenue | USC Payrol | USC Revenue | PRSI Pavrol       | PRSI Revenue | LPT Payrol                                                                                                    | LPT Revenue                    | Revenue Run Ref | N |
| Week 01        | 263.05          | 263.05        | 82.24       | 82.24        | 20.53      | 20.53       | 160.28            | 160.28       | 0.00                                                                                                    | 0.00                           | Week 01         |   |
| Week 02        | 263.00          | 263.00        | 82.22       | 82.22        | 20.50      | 20.50       | 160.28            | 160.28       | 0.00                                                                                                    | 0.00                           | Week 02         |   |
| Week 03        | 263.03          | 263.03        | 82.24       | 82.24        | 20.51      | 20.51       | 160.28            | 160.28       | 0.00                                                                                                    | 0.00                           | Week 03         |   |
| Week 04        | 263.04          | 263.04        | 82.22       | 82.22        | 20.54      | 20.54       | 160.28            | 160.28       | 0.00                                                                                                    | 0.00                           | Week 04         |   |
| Month 01       | 2,021.44        | 2.021.44      | 1,103.33    | 1,103.33     | 165.61     | 165.61      | 752.50            | 752.50       | 0.00                                                                                                    | 0.00                           | Month 01        |   |
| Fortnight 01   | 395.52          | 395.52        | 149.23      | 149.23       | 35.59      | 35.59       | 210.70            | 210.70       | 0.00                                                                                                    | 0.00                           | Fortnight 01    |   |
| Fortnight 02   | 395.53          | 395.53        | 149.23      | 149.23       | 35.60      | 35.60       | 210.70            | 210.70       | 0.00                                                                                                    | 0.00                           | Fortnight 02    |   |
| Four Weekly 01 | 1,499,49        | 1,499,49      | 772.30      | 772.30       | 125.19     | 125.19      | 602.00            | 602.00       | 0.00                                                                                                    | 0.00                           | Four Weekly 01  |   |
| Week 05        | 263.04          | 263.04        | 82.24       | 82.24        | 20.52      | 20.52       | 160.28            | 160.28       | 0.00                                                                                                    | 0.00                           | Week 05         |   |
| Week 06        | 263.01          | 263.01        | 82.22       | 82.22        | 20.51      | 20.51       | 160.28            | 160.28       | 0.00                                                                                                    | 0.00                           | Week 06         |   |
| Week 07        | 263.03          | 263.03        | 82.24       | 82.24        | 20.51      | 20.51       | 160.28            | 160.28       | 0.00                                                                                                    | 0.00                           | Week 07         |   |
| Week 08        | 263.02          | 263.02        | 82.22       | 82.22        | 20.52      | 20.52       | 160.28            | 160.28       | 0.00                                                                                                    | 0.00                           | Week 08         |   |
| Month 02       | 2 021 47        | 2 021 47      | 1 103 34    | 1 103 34     | 165.63     | 165.63      | 752.50            | 752.50       | 0.00                                                                                                    | 0.00                           | Month 02        |   |
| Fortnight 03   | 395.52          | 395.57        | 149.23      | 149 23       | 35.59      | 35.50       | 210 20            | 210 20       | 0.00                                                                                                    | 0.00                           | Forthight 03    |   |
| Fortnight 04   | 395.52          | 395.52        | 149.23      | 149 23       | 35.59      | 35.50       | 210170            | 210170       | 0.00                                                                                                    | 0.00                           | artnight 04     |   |
| Four Weekly 02 | 1 400 40        | 1 400 40      | 772.31      | 772 31       | 125.18     | 175.18      | Payroll Matches R | evenue       |                                                                                                    | >                              | wir Weekly 02   |   |
| Week 09        | 263.05          | 263.05        | 82.24       | 82.24        | 20.53      | 20.53       |                   |              |                                                                                                    |                                | leek 09         |   |
| Week 10        | 263.02          | 263.02        | 82.22       | 82.22        | 20.55      | 20.55       | <b>A</b> (111)    |              | S<br>s on Revenue match CollSoft<br>UTT Revenue Match CollSoft<br>UTT Revenue Newson<br>0.00 0.00 Week.02<br>0.00 0.00 Week.02<br>0.00 0.00 Week.02<br>0.00 0.00 Perturber.01<br>0.00 0.00 Perturber.01<br>0.00 0.00 Perturber.01<br>0.00 0.00 Week.05<br>0.00 0.00 Week.05<br>0.00 0.00 Week.15<br>0.00 0.00 Week.15<br>0.00 Week.15<br>0.00 0.00 Week.15<br>0.00 0.00 Week.15<br>0.00 0.00 Week.15<br>0.00 0.00 Week.15<br>0.00 0.00 Week.15<br>0.00 0.00 Week.15 |                                |                 |   |
| Week 11        | 263.02          | 263.02        | 82.24       | 82.24        | 20.50      | 20.50       | on Rev            | enue!        | in consort Payro                                                                                                    | A Revenue match CollSoft  Fard |                 |   |
| Week_11        | 203.02          | 203.02        | 92.24       | 92.24        | 20.50      | 20.30       | -                 |              |                                                                                                    |                                | leek_11         |   |
| Month 03       | 2 021 46        | 2 021 46      | 1 103 33    | 1 103 33     | 165.63     | 165.63      |                   |              |                                                                                                    |                                | ooth 03         |   |
| Fortnight 05   | 395 53          | 305 53        | 149.23      | 149.23       | 35.60      | 35.60       |                   |              |                                                                                                    | or                             | artnight 05     |   |
| Fortnight_05   | 205 52          | 395.53        | 140.22      | 140.22       | 35.00      | 35.00       |                   |              |                                                                                                    | K                              | antright_05     |   |
| Four Weekly 03 | 1 499 50        | 1 409 50      | 772.31      | 772 31       | 125.19     | 125.19      | 602.00            | 602.00       | 0.00                                                                                                    | 0.00                           | Four Weekly 03  |   |
| Week 13        | 263.07          | 263.07        | 82.24       | 82.24        | 20.55      | 20.55       | 160.28            | 160.28       | 0.00                                                                                                    | 0.00                           | Week 13         |   |
| Week 14        | 263.07          | 263.07        | 82.24       | 82.24        | 20.55      | 20.55       | 160.28            | 160.28       | 0.00                                                                                                    | 0.00                           | Week 14         |   |
| Week 15        | 263.02          | 263.02        | 82.27       | 82.24        | 20.50      | 20.50       | 160.28            | 160.28       | 0.00                                                                                                    | 0.00                           | Week 15         |   |
| Week 16        | 263.06          | 263.01        | 82.22       | 82.22        | 20.51      | 20.51       | 160.28            | 160.28       | 0.00                                                                                                    | 0.00                           | Week 16         |   |
| Week 17        | 263.00          | 263.00        | 82.24       | 82.24        | 20.54      | 20.54       | 160.28            | 160.28       | 0.00                                                                                                    | 0.00                           | Week 17         |   |
| Month 04       | 2 0 2 1 4 4     | 203.02        | 1 103 33    | 1 103 33     | 165.61     | 165.61      | 752.50            | 752.50       | 0.00                                                                                                    | 0.00                           | Month 04        |   |
| Fortnight 07   | 305 54          | 305.54        | 140.34      | 149 24       | 35.60      | 35.40       | 210 70            | 210.70       | 0.00                                                                                                    | 0.00                           | Forthight 07    |   |
| Fortnight_07   | 395.54          | 395.54        | 149.24      | 149.24       | 35.60      | 35.60       | 210.70            | 210.70       | 0.00                                                                                                    | 0.00                           | Fordigit_07     |   |
| Fortnight_08   | 395.53          | 395.53        | 149.23      | 149.23       | 35.60      | 35.60       | 210.70            | 210.70       | 0.00                                                                                                    | 0.00                           | Fordigit_08     |   |
| Forcinginc_09  | 395.52          | 395.52        | 149.23      | 772.23       | 35.59      | 125.29      | 210.70            | 210.70       | 0.00                                                                                                    | 0.00                           | Foreign_09      |   |
| rour_weekly_04 | 1,499.52        | 1,499.52      | 112.32      | 112.32       | 125.20     | 125.20      | 602.00            | 602.00       | 0.00                                                                                                    | 0.00                           | rour_weekgy_04  |   |

At the top of the screen is a summary of the totals in CollSoft versus the totals on Revenue. If the overall totals match then we would consider CollSoft to be reconciled against Revenue.

However, if there is a difference in the totals then it means that some sort of error exists in your Payroll and that your overall Payroll liability on Revenue is not correct.

The following example shows a situation where there is a difference between Revenue and CollSoft in two submissions which are highlighted in Red.

| Revenue Reconciliati | on             |               |              |              |             |             |                    |                         |                                                                                                    |                |                                                                              |   |  |  |
|----------------------|----------------|---------------|--------------|--------------|-------------|-------------|--------------------|-------------------------|----------------------------------------------------------------------------------------------------|----------------|------------------------------------------------------------------------------|---|--|--|
| e Print              |                |               |              |              |             |             |                    |                         |                                                                                                    |                |                                                                              |   |  |  |
|                      |                |               |              |              |             |             |                    |                         |                                                                                                    |                |                                                                              |   |  |  |
|                      |                |               |              |              |             |             |                    | FA                      | IL                                                                                                    |                |                                                                              |   |  |  |
|                      |                |               |              |              |             |             |                    |                         |                                                                                                    |                |                                                                              |   |  |  |
|                      |                |               |              |              |             | The to      | tals on Rev        | enue do no              | t match the                                                                                                    | totals in      | CollSoft                                                                     |   |  |  |
|                      | Tabel Schilter | DAVE          | use          | ppct         | 107         |             |                    |                         |                                                                                                    |                |                                                                              |   |  |  |
| CollSoft             | 49.841.20      | 19 510 40     | 4 238 76     | 26.092.04    | 0.00        |             |                    |                         |                                                                                                    |                |                                                                              |   |  |  |
| Revenue              | 50,492.39      | 19,742.31     | 4,293.08     | 26,457.00    | 0.00        |             |                    |                         |                                                                                                    |                |                                                                              |   |  |  |
|                      | 1              |               |              |              |             |             |                    |                         | - 1                                                                                                    |                | 1                                                                            | - |  |  |
| ayroll Run           | Total CollSoft | Total Revenue | PAYE Payroll | PAYE Revenue | USC Payroll | USC Revenue | PRSI Payroll       | PRSI Revenue            | LPT Payroll                                                                                                    | LPT Revenue    | Revenue Run Ref                                                              |   |  |  |
| Week_01              | 958.53         | 958.53        | 375.22       | 375.22       | 81.54       | 81.54       | 501.77             | 501.77                  | 0.00                                                                                                    | 0.00           | Week_01                                                                      |   |  |  |
| Week 03              | 958.48         | 958,48        | 375.22       | 375.22       | 81.49       | 81.49       | 501.77             | 501.77                  | 0.00                                                                                                    | 0.00           | Week_02<br>Week_03                                                           |   |  |  |
| Week 04              | 958.49         | 958,49        | 375.15       | 375.15       | 81.57       | 81.57       | 501.77             | 501.77                  | 0.00                                                                                                    | 0.00           | Week 04                                                                      |   |  |  |
| Week_05              | 958.53         | 958.53        | 375.24       | 375.24       | 81.52       | 81.52       | 501.77             | 501.77                  | 0.00                                                                                                    | 0.00           | Week_05                                                                      |   |  |  |
| Week_06              | 958.43         | 958.43        | 375.17       | 375.17       | 81.49       | 81.49       | 501.77             | 501.77                  | 0.00                                                                                                    | 0.00           | Week_06                                                                      |   |  |  |
| Week_07              | 958.48         | 958.48        | 375.22       | 375.22       | 81.49       | 81.49       | 501.77             | 501.77                  | 0.00                                                                                                    | 0.00           | Week_07                                                                      |   |  |  |
| Week_08              | 958.46         | 958.46        | 375.17       | 375.17       | 81.52       | 81.52       | 501.77             | 501.77                  | 0.00                                                                                                    | 0.00           | Week_08                                                                      |   |  |  |
| Week_09              | 958.55         | 958.55        | 375.24       | 375.24       | 81.54       | 81.54       | 501.77             | 501.77                  | 0.00                                                                                                    | 0.00           | Week_09                                                                      |   |  |  |
| Week_10              | 958.44         | 958.44        | 375.15       | 375.15       | 81.52       | 81.52       | 501.77             | 501.77                  | 0.00                                                                                                    | 0.00           | Week_10                                                                      |   |  |  |
| Week_11              | 958.46         | 958.46        | 375.22       | 375.22       | 81.47       | 81.47       | 501.77             | 501.77                  | 0.00                                                                                                    | 0.00           | Week_11                                                                      |   |  |  |
| Week_12              | 958.50         | 958.50        | 375.19       | 375.19       | 81.54       | 81.54       | 501.77             | 501.77                  | 0.00                                                                                                    | 0.00           | Week_12                                                                      |   |  |  |
| Week_13              | 958.58         | 958.58        | 375.22       | 375.22       | 81.59       | 81.59       | 501.77             | 501.77                  | 0.00                                                                                                    | 0.00           | Week_13                                                                      |   |  |  |
| Week_14              | 958.46         | 958.46        | 375.22       | 375.22       | 81.47       | 81.47       | CollSoft Payroll d | oes not match Rever     | nue                                                                                                    | 2              | × eek_14                                                                     |   |  |  |
| Week_15              | 958.45         | 958.45        | 375.19       | 375.19       | 81.49       | 81.49       | -                  |                         |                                                                                                    |                | eek_15                                                                       |   |  |  |
| Week_10              | 956.50         | 956.50        | 275.15       | 375.22       | 01.57       | 01.57       | 🛕 There            | is a net difference of  | € 651.19 between 1                                                                                                    | the records in | eek_10                                                                       |   |  |  |
| Week 18              | 958.50         | 958.50        | 375.24       | 375.24       | 81.32       | 81.40       | CollSc             | ft Payroll versus the r | eek_13<br>eference of € 651.19 between the records in eek_16<br>ersus the records on Revenue. eek_17<br>et that there are missing submissions, eek_19<br>sions or other errors which need to be eek_20 |                |                                                                              |   |  |  |
| Week 19              | 958.43         | 958.43        | 375.17       | 375.17       | 81.49       | 81.49       | This m             | av indicate that there  | are missing submi                                                                                                    | ssions         | eek_16<br>eek_17<br>eek_17<br>eek_18<br>eek_19<br>eek_20<br>eek_21<br>eek_22 |   |  |  |
| Week 20              | 958.51         | 958.51        | 375.22       | 375.22       | 81.52       | 81.52       | duplic             | ate submissions or o    | Het unrefence of EQL is Detween une records in eek, 17 eek, 18 indicate that there are missing submissions, eek, 19 submissions or other errors which need to be eek, 20 eek, 21 eek, 22               |                |                                                                              |   |  |  |
| Week 21              | 958.48         | 1,102.85      | 375.17       | 422.78       | 81.54       | 93.27       | invest             | gated.                  |                                                                                                    |                | eek 21                                                                       |   |  |  |
| Week_22              | 958.53         | 958.53        | 375.24       | 375.24       | 81.52       | 81.52       |                    |                         |                                                                                                    |                | eek_22                                                                       |   |  |  |
| Week_23              | 958.39         | 958.39        | 375.15       | 375.15       | 81.47       | 81.47       | 1                  |                         |                                                                                                    | OF             | eek_23                                                                       |   |  |  |
| Week_24              | 958.53         | 958.53        | 375.22       | 375.22       | 81.54       | 81.54       |                    |                         |                                                                                                    |                | eek_24                                                                       |   |  |  |
| Week_25              | 958.50         | 958.50        | 375.19       | 375.19       | 81.54       | 81.54       | 501.77             | 501.77                  | 0.00                                                                                                    | 0.00           | Week_25                                                                      |   |  |  |
| Week_26              | 958.46         | 958.46        | 375.22       | 375.22       | 81.47       | 81.47       | 501.77             | 501.77                  | 0.00                                                                                                    | 0.00           | Week_26                                                                      |   |  |  |
| Week_27              | 958.48         | 958.48        | 375.22       | 375.22       | 81.49       | 81.49       | 501.77             | 501.77                  | 0.00                                                                                                    | 0.00           | Week_27                                                                      |   |  |  |
| Week_28              | 958.48         | 1,465.30      | 375.19       | 559.49       | 81.52       | 124.11      | 501.77             | 781.70                  | 0.00                                                                                                    | 0.00           | Week_28                                                                      |   |  |  |
| Week_29              | 958.56         | 958.56        | 375.22       | 375.22       | 81.57       | 81.57       | 501.77             | 501.77                  | 0.00                                                                                                    | 0.00           | Week_29                                                                      |   |  |  |
| Week_30              | 958.41         | 958.41        | 3/5.15       | 3/5.15       | 81.49       | 81.49       | 501.77             | 501.77                  | 0.00                                                                                                    | 0.00           | week_30                                                                      |   |  |  |
| Week_31              | 958.48         | 958.48        | 3/5.24       | 375.24       | 81.4/       | 81.4/       | 501.77             | 501.77                  | 0.00                                                                                                    | 0.00           | Week_31                                                                      |   |  |  |
| Week 33              | 900.40         | 950.48        | 375.22       | 375.17       | 81 54       | 81 54       | 501.77             | 501.77                  | 0.00                                                                                                    | 0.00           | Week 33                                                                      |   |  |  |
| Week 34              | 958.41         | 958,41        | 375.17       | 375.17       | 81.47       | 81.47       | 501.77             | 501.77                  | 0.00                                                                                                    | 0.00           | Week 34                                                                      |   |  |  |
| Week 35              | 958 53         | 958,53        | 375.24       | 375.24       | 81.52       | 81.52       | 501.77             | 501.77                  | 0.00                                                                                                    | 0.00           | Week 35                                                                      |   |  |  |
| Week 36              | 958.46         | 958.46        | 375.15       | 375.15       | 81.54       | 81.54       | 501.77             | 501.77                  | 0.00                                                                                                    | 0.00           | Week 36                                                                      |   |  |  |
| Week 37              | 958.51         | 958.51        | 375.22       | 375.22       | 81.52       | 81.52       | 501.77             | 501.77                  | 0.00                                                                                                    | 0.00           | Week 37                                                                      |   |  |  |
| Week_38              | 958.50         | 958.50        | 375.19       | 375.19       | 81.54       | 81.54       | 501.77             | 501.77                  | 0.00                                                                                                    | 0.00           | Week_38                                                                      |   |  |  |
| Week_39              | 958.48         | 958.48        | 375.22       | 375.22       | 81.49       | 81.49       | 501.77             | 501.77                  | 0.00                                                                                                    | 0.00           | Week_39                                                                      |   |  |  |
| Week_40              | 958.51         | 958.51        | 375.22       | 375.22       | 81.52       | 81.52       | 501.77             | 501.77                  | 0.00                                                                                                    | 0.00           | Week_40                                                                      |   |  |  |
| Week_41              | 958.53         | 958.53        | 375.19       | 375.19       | 81.57       | 81.57       | 501.77             | 501.77                  | 0.00                                                                                                    | 0.00           | Week_41                                                                      |   |  |  |
| Week_42              | 958.48         | 958.48        | 375.22       | 375.22       | 81.49       | 81.49       | 501.77             | 501.77                  | 0.00                                                                                                    | 0.00           | Week_42                                                                      |   |  |  |
| Week_43              | 958.39         | 958.39        | 375.15       | 375.15       | 81.47       | 81.47       | 501.77             | 501.77                  | 0.00                                                                                                    | 0.00           | Week_43                                                                      |   |  |  |
| Week_44              | 958.55         | 958.55        | 375.24       | 375.24       | 81.54       | 81.54       | 501.77             | 501.77                  | 0.00                                                                                                    | 0.00           | Week_44                                                                      |   |  |  |
| Week_45              | 958.48         | 958.48        | 375.17       | 375.17       | 81.54       | 81.54       | 501.77             | 501.77                  | 0.00                                                                                                    | 0.00           | Week_45                                                                      |   |  |  |
| Week_46              | 958.46         | 958.46        | 375.22       | 375.22       | 81.47       | 81.47       | 501.77             | 501.77                  | 0.00                                                                                                    | 0.00           | Week_46                                                                      |   |  |  |

In this case you can see that the totals on Revenue for Week 21 and 28 are different than the totals in CollSoft for the same weeks.

You can double click on one of the submissions to investigate further.

You can also select the *"Print"* menu item to view this in a report where you can export it to Excel or PDF for further analysis.

#### In this particular case Week 21 contains a double submission for one of the payslips;

| Payroll Run Week      | <u>_</u> 21    |                    |            |        |          |      |        |         | ×             |
|-----------------------|----------------|--------------------|------------|--------|----------|------|--------|---------|---------------|
| - Payroll Run Details |                |                    |            |        |          |      |        |         |               |
| Reference: Weel       | k_21           | Total Liability:   | € 1,102.85 |        |          |      |        |         |               |
| Status: PROC          | CESSED         | Active Payslips:   | 6          | PAYE:  | € 422.78 | USC: | €93.27 |         | Export to CSV |
| Submissions: 2        |                | Validation Errors: | 0          | PRSI:  | € 586.80 | LPT: | €0.00  |         |               |
| 2 Submissions 6 Ac    | ctive Payslips |                    |            |        |          |      |        |         |               |
| Name                  | PPSN           | Employment ID      | PAYE       | PRSI   | USC      |      | LPT    | Source  | Delete        |
| Bednar, Amelie        | 7065327TA      | EMPID2200002       | 47.61      | 85.03  | 11.73    |      | 0.00   | Payroll |               |
| Bednar, Amelie        | 7065327TA      | EMPID2200002       | 47.61      | 85.03  | 11.73    |      | 0.00   | Payroll |               |
| Borer, Rickey         | 7065328VA      | EMPID2200003       | 93.07      | 112.88 | 20.05    |      | 0.00   | Payroll | Select All    |
| Fahey, Nellie         | 7065322JA      | EMPID2200004       | 43.61      | 82.02  | 10.83    |      | 0.00   | Payroll | Jeicer All    |
| Smitham, Sally        | 7065325PA      | EMPID2200001       | 129.87     | 126.72 | 24.19    |      | 0.00   | Payroll | Uppelect All  |
| 🗌 Wilderman,          | 7065323LA      | EMPID2200005       | 61.01      | 95.12  | 14.74    |      | 0.00   | Payroll |               |
|                       |                |                    |            |        |          |      |        |         |               |
|                       |                |                    |            |        |          |      |        |         |               |
| L                     |                |                    |            |        |          |      |        |         |               |
|                       |                |                    |            |        |          |      |        |         |               |
|                       |                |                    |            |        |          |      |        |         |               |
|                       |                |                    |            |        |          |      |        |         |               |
|                       |                |                    |            |        |          |      |        |         |               |
|                       |                |                    |            |        |          |      |        |         |               |
|                       |                |                    |            |        |          |      |        |         |               |

If you find that there is a difference between Revenue and CollSoft and you are not sure why, or what action to take you can contact our helpdesk for further assistance – In most cases we will ask for a backup so that we can investigate further.

<u>Note</u>: If you have split your payroll across multiple systems (for example you run the directors in a separate system) then you will see a difference in CollSoft versus Revenue. In these cases you will need to perform a final reconciliation yourself to check that the overall totals from all your payroll systems match Revenue.

## Preventing Unlinked Payslips

The term "Unlinked Payslips" is used to describe payslips on the Revenue system which are missing a PPSN and which Revenue have not linked to an actual employee.

It is a common occurrence that when you hire a new employee you may not have access to their PPSN for the first number of payroll runs.

When submitting a payslip to Revenue without a PPSN you are required to supply a "Name", "Address", "Date Of Birth" and a unique "Employer Reference" – this is all done automatically by CollSoft in the background.

Eventually at some point you will receive a PPSN for this employee and when you submit the next payslip it will contain the *"PPSN"* and *"Employer Reference"* – Revenue will then go back over the previous payslips with the same *"Employer Reference"* and link them to that PPSN.

However – if you changed the spelling of the employees name or changed the address in any way then Revenue will not make the link to the PPSN and these payslips become "Unlinked Payslips".

These unlinked payslips will not be visible to the employee on their Revenue MyAccount.

As you are no doubt aware, it is a very common occurrence for an employee's name to be spelt wrong in your system when they start, and you may update this when asked by the employee.

The solution that we are suggesting is that you go back over these payslips, and where you now have a PPSN on file, apply that PPSN to any of the payslips that were initially submitted without a PPSN.

In that way you are making it clear to Revenue to whom the payslip relates, and you are removing any doubts. It also ensures that the payslip is visible to the employee on their Revenue MyAccount.

#### To run this tool select "Revenue > Year End > Update Payslips missing PPSN"

| 2 | CollSo  | ft Payro | oll 2022 V | /ersio | n 23.0 B | uild 94 - 2: | Daniel LLC | (8007   | 576UH)                 |                     |               |   |              |                |         |      |       |
|---|---------|----------|------------|--------|----------|--------------|------------|---------|------------------------|---------------------|---------------|---|--------------|----------------|---------|------|-------|
| F | ile Con | npany    | Employ     | yee    | Payroll  | Reports      | Revenue    | ROS     | Tools                  | Help                |               |   |              |                |         |      |       |
|   | 6       | 0        | \$         |        |          | 2            | Mo         | nthly S | tatemen                | ts                  | >             | 2 |              |                |         |      | 2=    |
|   | Back    | Ho       | me         | Ewd    |          | Onen         | Yea        | End     |                        |                     | >             |   | 1. Revenue I | Reconciliatio  | n       | Calc | Certs |
|   | DUCK    | 110      | inc.       | 1.000  |          | open         |            |         | 1                      | -                   |               |   | 2. Update Pa | ayslips missir | ng PPSN | Care | cera  |
| Г |         |          |            | -      |          |              |            | -       |                        |                     | _             |   |              |                |         |      |       |
|   |         |          |            |        |          |              |            |         |                        |                     |               |   |              |                |         |      |       |
|   |         |          |            |        |          |              | Wa         | ges     |                        |                     | $\odot$       |   |              |                |         |      |       |
|   |         |          |            |        |          |              |            |         | Add/Edit )<br>Company' | rour<br>s Wages     |               |   |              |                |         |      |       |
|   |         |          |            |        |          |              |            | ]       | lick for m             | nore                |               |   |              |                |         |      |       |
|   |         |          |            |        |          |              |            |         |                        |                     |               |   |              |                |         |      |       |
|   |         |          |            |        |          |              | Cor        |         |                        |                     | 0             |   |              |                |         |      |       |
|   |         |          |            |        |          |              |            |         | Y<br>Thange th         | nis comp            | anv's         |   |              |                |         |      |       |
|   |         |          |            |        |          |              |            |         | nformatio              | n and               | uny 3         |   |              |                |         |      |       |
|   |         |          |            |        |          |              |            |         | click for m            | nore                |               |   |              |                |         |      |       |
|   |         |          |            |        |          |              |            |         |                        |                     |               |   |              |                |         |      |       |
|   |         |          |            |        |          |              |            |         |                        |                     | _             |   |              |                |         |      |       |
|   |         |          |            |        |          |              | Yea        | ar En   | d                      |                     | $\odot$       |   |              |                |         |      |       |
|   |         |          |            |        |          |              | DEC        | P t     | Perform E<br>asks such | nd Of Ye<br>as prec | ear<br>Daring |   |              |                |         |      |       |
|   |         |          |            |        |          |              | 3          | 1       | our P35                | or printir          | ng            |   |              |                |         |      |       |
|   |         |          |            |        |          |              |            | [       | Click for m            | ore                 |               |   |              |                |         |      |       |
|   |         |          |            |        |          |              |            |         |                        |                     |               |   |              |                |         |      |       |
|   |         |          |            |        |          |              |            |         |                        |                     |               |   |              |                |         |      |       |

Payroll will now show you all of the payslips which were submitted to Revenue without a PPSN, and it will indicate which payslips can now be updated with a PPSN.

| nere are 540 paysli   | ps which were su    | bmitted without a Pl | PSN which can now be upd | ated and refiled with Revenue. |                    |
|-----------------------|---------------------|----------------------|--------------------------|--------------------------------|--------------------|
| Employee              | Pmt Date            | Payroli Run          | PPSix On Paysip          | PPSN On Employee File          | <br>Update PPSN On |
| Arelic, Kristia       | 27/05/2022          | Week_21              |                          | 9492891DA                      | <br>Paysips        |
| Arelic, Kristia       | 20/05/2022          | Week_20              |                          | 9492891DA                      |                    |
| Arelic, Kristia       | 15/05/2022          | Week_19              |                          | 9492891DA                      | Select All         |
| Arelic, Kristia       | 06/05/2022          | Week_18              |                          | 9492891DA                      |                    |
| Arelic, Kristia       | 29/04/2022          | Week_17              |                          | 949289 IDA                     | Unselect All       |
| Pabula, BiaZ          | 15/04/2022          | Week_15              |                          | 9449082VA                      |                    |
|                       | 08/04/2022          | Week_14              |                          | 9419062VA                      |                    |
| Pezdel, Tom           | 04/02/2022          | Week_14              |                          | 9437152MA                      |                    |
| Pezdel, Tom           | 11/02/2022          | Week_09              |                          | 9437132MA                      |                    |
| Pezdel, Tom           | 11/03/2022          | Week_10              |                          | 973/132MA                      |                    |
| Pezdel, Tom           | 29/04/2022          | Week_17              |                          | 970/102MA                      |                    |
| Bezdel, Tom           | 15/04/2022          | Week_13              |                          | 9457152MA                      |                    |
| Bezdel, Tom           | 15/04/2022          | Week_15              |                          | 9457152MA                      |                    |
| Bezdel, Tom           | 22/04/2022          | Week_16              |                          | 9457152MA                      |                    |
| Bezdel, Tom           | 06/05/2022          | Week_18              |                          | 9457152MA                      |                    |
| Bezdel, Tom           | 18/03/2022          | Week_11              |                          | 9457152MA                      |                    |
| Bober, Adam           | 15/04/2022          | Week_15              |                          | 9466921LA                      |                    |
| Bober, Adam           | 06/05/2022          | Week_18              |                          | 9466921LA                      |                    |
| Bober, Adam           | 01/04/2022          | week_13              |                          | 9466921LA                      |                    |
| here are still 165 pa | asylips missing a F | PSN which cannot b   | e updated.               |                                |                    |
| Employee              | Pmt Date            | Payroll Run          | PPSN On Payslip          | PPSN On Employee File          |                    |
| Batko, Dawi           | 24/06/2022          | Week_25              |                          |                                |                    |
| 🗌 Batko, Dawi         | 01/07/2022          | Week_26              |                          |                                |                    |
| Batko, Dawi           | 17/06/2022          | Week_24              |                          |                                |                    |
| Batko, Dawi           | 10/06/2022          | Week_23              |                          |                                |                    |
| Batko, Dawi           | 03/06/2022          | Week_22              |                          |                                |                    |
| Batko, Dawi           | 27/05/2022          | Week_21              |                          |                                |                    |
| 🗌 Batko, Dawi         | 20/05/2022          | Week_20              |                          |                                |                    |
| 🗌 Batko, Dawi         | 13/05/2022          | Week_19              |                          |                                |                    |
| Batko, Dawi           | 08/07/2022          | Week_27              |                          |                                |                    |
|                       |                     |                      |                          |                                |                    |

To update these payslips simply click on the *"Update PPSN On Payslips"* button and Payroll will then update each payslip with the relevant PPSN.

After that process is complete you will be asked to upload the updated payslips to Revenue – you can click yes to upload now, or you can do a batch upload later.